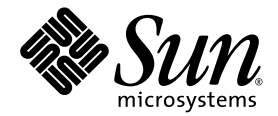

# Sun Fire™ V20z and Sun Fire V40z Servers

**Release Notes** 

Sun Microsystems, Inc. 4150 Network Circle Santa Clara, CA 95054 U.S.A. 650-960-1300

Part No. 817-5252-18 December 2004 Revison A

Submit comments about this document at: http://www.sun.com/hwdocs/feedback

Copyright 2004 Sun Microsystems, Inc., 4150 Network Circle, Santa Clara, California 95054, U.S.A. All rights reserved.

Sun Microsystems, Inc. has intellectual property rights relating to technology that is described in this document. In particular, and without limitation, these intellectual property rights may include one or more of the U.S. patents listed at http://www.sun.com/patents and one or more additional patents or pending patent applications in the U.S. and in other countries.

This document and the product to which it pertains are distributed under licenses restricting their use, copying, distribution and decompilation. No part of the product or of this document may be reproduced in any form by any means without prior written authorization of Sun and its licensors, if any.

Third-party software, including font technology, is copyrighted and licensed from Sun suppliers.

Parts of the product may be derived from Berkeley BSD systems, licensed from the University of California. UNIX is a registered trademark in the U.S. and in other countries, exclusively licensed through X/Open Company, Ltd.

Sun, Sun Microsystems, the Sun logo, AnswerBook2, docs.sun.com, Sun Fire and Solaris are trademarks or registered trademarks of Sun Microsystems, Inc. in the U.S. and in other countries.

All SPARC trademarks are used under license and are trademarks or registered trademarks of SPARC International, Inc. in the U.S. and in other countries. Products bearing SPARC trademarks are based upon an architecture developed by Sun Microsystems, Inc.

The OPEN LOOK and Sun™ Graphical User Interface was developed by Sun Microsystems, Inc. for its users and licensees. Sun acknowledges the pioneering efforts of Xerox in researching and developing the concept of visual or graphical user interfaces for the computer industry. Sun holds a non-exclusive license from Xerox to the Xerox Graphical User Interface, which license also covers Sun's licensees who implement OPEN LOOK GUIs and otherwise comply with Sun's written license agreements.

U.S. Government Rights—Commercial use. Government users are subject to the Sun Microsystems, Inc. standard license agreement and applicable provisions of the FAR and its supplements.

DOCUMENTATION IS PROVIDED "AS IS" AND ALL EXPRESS OR IMPLIED CONDITIONS, REPRESENTATIONS AND WARRANTIES, INCLUDING ANY IMPLIED WARRANTY OF MERCHANTABILITY, FITNESS FOR A PARTICULAR PURPOSE OR NON-INFRINGEMENT, ARE DISCLAIMED, EXCEPT TO THE EXTENT THAT SUCH DISCLAIMERS ARE HELD TO BE LEGALLY INVALID.

Copyright 2004 Sun Microsystems, Inc., 4150 Network Circle, Santa Clara, California 95054, États-Unis. Tous droits réservés.

Sun Microsystems, Inc. a les droits de propriété intellectuelle relatants à la technologie qui est décrite dans ce document. En particulier, et sans la limitation, ces droits de propriété intellectuelle peuvent inclure un ou plus des brevets américains énumérés à <a href="http://www.sun.com/patents">http://www.sun.com/patents</a> et un ou les brevets plus supplémentaires ou les applications de brevet en attente aux États-Unis et dans les autres pays.

Ce produit ou document est protégé par un copyright et distribué avec des licences qui en restreignent l'utilisation, la copie, la distribution et la décompilation. Aucune partie de ce produit ou document ne peut être reproduite sous aucune forme, par quelque moyen que ce soit, sans l'autorisation préalable et écrite de Sun et de ses bailleurs de licence, s'il y en a.

Le logiciel détenu par des tiers, et qui comprend la technologie relative aux polices de caractères, est protégé par un copyright et licencié par des fournisseurs de Sun.

Des parties de ce produit pourront être dérivées des systèmes Berkeley BSD licenciés par l'Université de Californie. UNIX est une marque déposée aux États-Unis et dans d'autres pays et licenciée exclusivement par X/Open Company, Ltd.

Sun, Sun Microsystems, le logo Sun, AnswerBook2, docs.sun.com, Sun Fire et Solaris sont des marques de fabrique ou des marques déposées de Sun Microsystems, Inc. aux États-Unis et dans d'autres pays.

Toutes les marques SPARC sont utilisées sous licence et sont des marques de fabrique ou des marques déposées de SPARC International, Inc. aux États-Unis et dans d'autres pays. Les produits protant les marques SPARC sont basés sur une architecture développée par Sun Microsystems, Inc.

L'interface d'utilisation graphique OPEN LOOK et Sun a été développée par Sun Microsystems, Inc. pour ses utilisateurs et licenciés. Sun reconnaît les efforts de pionniers de Xerox pour la recherche et le développement du concept des interfaces d'utilisation visuelle ou graphique pour l'industrie de l'informatique. Sun détient une license non exclusive de Xerox sur l'interface d'utilisation graphique Xerox, cette licence couvrant également les licenciées de Sun qui mettent en place l'interface d'utilisation graphique OPEN LOOK et qui en outre se conforment aux licences écrites de Sun.

LA DOCUMENTATION EST FOURNIE «EN L'ÉTAT» ET TOUTES AUTRES CONDITIONS, DÉCLARATIONS ET GARANTIES EXPRESSES OU TACITES SONT FORMELLEMENT EXCLUES, DANS LA MESURE AUTORISÉE PAR LA LOI APPLICABLE, Y COMPRIS NOTAMMENT TOUTE GARANTIE IMPLICITE RELATIVE À LA QUALITÉ MARCHANDE, À L'APTITUDE À UNE UTILISATION PARTICULIÈRE OU À L'ABSENCE DE CONTREFAÇON.

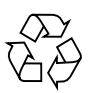

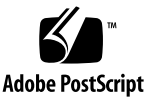

## Contents

| Sun Fire <sup>TM</sup> V20z and Sun Fire V40z Servers Release Notes $1$                 |  |  |  |  |  |
|-----------------------------------------------------------------------------------------|--|--|--|--|--|
| Sun Fire V20z and Sun Fire V40z Installation Information 2                              |  |  |  |  |  |
| Possible Keyboard Lock with Sun Installation Assistant 3                                |  |  |  |  |  |
| Important Notes and Considerations For Sun Fire V20z and Sun Fire V40z<br>Servers 3     |  |  |  |  |  |
| AMD Errata #56 3                                                                        |  |  |  |  |  |
| Serial-Concentrator Failures At Speeds Faster Than 9600-Baud 4                          |  |  |  |  |  |
| Intel Quad-Port Ethernet PCI card 5                                                     |  |  |  |  |  |
| Intel Dual-Port Ethernet PCI card 5                                                     |  |  |  |  |  |
| Issue 5                                                                                 |  |  |  |  |  |
| Work-around 6                                                                           |  |  |  |  |  |
| Possible Rx-ERR on Intel PCI Network Interface Card (Port-to-Port<br>Connection Only) 7 |  |  |  |  |  |
| LSI U320 PCI Card Addition Causes Benign Error 7                                        |  |  |  |  |  |
| LSI U320 PCI Card Not Supported With External Arrays Using Certain<br>Drives 8          |  |  |  |  |  |
| Synchronization Time for On-board RAID Mirroring 8                                      |  |  |  |  |  |
| LSI Driver 9                                                                            |  |  |  |  |  |
| Service Processor Configuration 10                                                      |  |  |  |  |  |
| SP Platform Shutdown or Power Cycle Command Requires the -f<br>Argument 10              |  |  |  |  |  |

SP Event Log Automatically Purges Records When Full 11 OpenIPMI Linux Kernel Driver Conflict During Diskette Access 11 PCI Card Addition Causes POST Error Message 12 Translation Look-Aside Buffer (TLB) Reload Causes Errors With Certain Linux Software 13 Setup Posters 14 Sun Fire V20z server 14 Sun Fire V40z server 14 Console Redirection and LILO 15 Diagnostics Issues 16 Do Not Access the SP While Diagnostics Are Loaded 16 Command diags terminate Generates "False" Critical Events 16 Other Diagnostics Issues 18 Important Notes and Considerations Specific To Sun Fire V20z Servers 19 Safety Guidelines 19 Spurious Interrupts on Serial Port 20 No Mixing of CPU Stepping Versions 21 Verifying the Stepping Version 22 Setting Console Redirection Baud Rate to 115.2K Can Cause System Hang During POST 24 Ethernet Port Labelling 26 PCI Slot Labelling 26 Support Guide for Half-Length PCI Card Removed 26 PCI Card Installation 26 Server Top-Cover Installation 27 Cooling Fans 28 SCSI ID Assignments 28 Sun Fire V20z Clear-CMOS Jumper Location 28

Reduced Number of Voltage and Temperature Sensors 29
Voltage Sensors 29
Temperature Sensors 30

Important Notes and Considerations Specific To Sun Fire V40z Servers 31

Power-Supply Handles Must Be Fully Open Before Installation 31
Topspin Infiniband Host Channel Adapter 31
DVD/Diskette Drive Cable Must Be Secured in Clip 32
Rear Fan-Cage Connector Must Fully Engage Motherboard Connector To Ensure Cooling 32
SCSI ID Assignments 33
SP Event Log Messages When One Power Supply Is Disconnected 33
Sun Fire V40z Clear-CMOS Jumper Location 34

Linux Operating System Considerations 35

## Sun Fire<sup>TM</sup> V20z and Sun Fire V40z Servers Release Notes

These Release Notes apply to:

- the original release (chassis part number [PN] 380-0979) of the Sun Fire<sup>TM</sup> V20z server
- the updated release (chassis PN 380-1168) of the Sun Fire V20z server
- the original release (chassis PN 380-1010) of the Sun Fire V40z server

A number of issues in this document can be resolved by installing the latest BIOS and firmware, which are available as part of NSV update 2.1.0.16b. For those issues to which this applies, it is noted in the description of the individual issue.

The release notes are divided into the following sections:

- "Sun Fire V20z and Sun Fire V40z Installation Information" on page 2
- "Important Notes and Considerations For Sun Fire V20z and Sun Fire V40z Servers" on page 3
- "Important Notes and Considerations Specific To Sun Fire V20z Servers" on page 19
- "Important Notes and Considerations Specific To Sun Fire V40z Servers" on page 31
- "Linux Operating System Considerations" on page 35
- "Solaris Operating System Considerations" on page 36

**Note** – For the most up-to-date version of these Release Notes as well as all other user documentation, visit:

http://www.sun.com/products-n-solutions
/hardware/docs/Servers/Workgroup\_Servers/Sun\_Fire\_V20z/

## Sun Fire V20z and Sun Fire V40z Installation Information

An operating system can be installed on the server without configuring the service processor or the network share volume (NSV) software. However, if you choose to skip configuration of the service processor and the NSV software, you will not be able to use the remote management capabilities of the system or the diagnostics.

- The Network Share Volume files are on the included CD, "Sun Fire V20z and Sun Fire V40z Servers—Network Share Volume CD" (705-0970).
- Operating system drivers and other support files are on the included CD, "Sun Fire V20z and Sun Fire V40z Servers—Documentation and Support Files CD" (705-0971). This CD also includes the following documents in PDF format:
  - Sun Fire V20z and Sun Fire V40z Servers Installation Guide (817-5246)
  - Sun Fire V20z and Sun Fire V40z Servers Operating System Installation Guide (817-5250)
  - Sun Fire V20z and Sun Fire V40z Servers User Guide (817-5248)
  - Sun Fire V20z and Sun Fire V40z Servers, Server Management Guide (817-5249)
  - Sun Fire V20z and Sun Fire V40z Servers Release Notes (817-5252)
- A Sun Installation Assistant CD is included with your server or can be downloaded from

http://www.sun.com/servers/entry/v20z/downloads.html.

This CD helps in installing a supported Linux operating system on your Sun Fire V20z or V40z server. The Sun Installation Assistant identifies the hardware on your system, installs the operating system, and identifies and installs drivers and platform-specific software.

Information on using the Sun Installation Assistant CD can be found in the *Sun Fire V20z and Sun Fire V40z Servers Linux Operating System Installation Guide* (part number

817-5250-13 or later).

The product Web sites always have the most up-to-date information and downloads, at the following URL:

http://www.sun.com/servers/entry/v20z/downloads.html

The product documentation web site has the latest versions of user and service documentation, including these release notes:

http://www.sun.com/products-n-solutions
/hardware/docs/Servers/Workgroup\_Servers/Sun\_Fire\_V20z/

## Possible Keyboard Lock with Sun Installation Assistant

Under very rare conditions, the keyboard might lock up when the Sun Fire V20z or V40z server boots from the Sun Installation Assistant CD.

To correct this problem, reboot the server and minimize mouse activity until the first dialog screen displays.

## Important Notes and Considerations For Sun Fire V20z and Sun Fire V40z Servers

## AMD Errata #56

The Sun Fire V20z and V40z servers both incorporate the AMD 8131 chipset.

AMD has issued an Errata #56 that details a rare condition where, under very specific conditions, stale data can be delivered to a PCI-X card running at 133 MHz via split completion cycles. This scenario can result in a loss of data integrity.

This scenario, although rare, can occur on any system using the AMD 8131 chipset that does not address AMD Errata #56.

Sun will be implementing a change in the BIOS for the Sun Fire V20z and V40z servers that will limit the transaction length and the number of outstanding transactions on a PCI-X 133 MHz card. We will reprogram the BIOS card configuration, which will resolve this issue for high-speed, one-, two- or three-function PCI-X cards.

At this time, the BIOS update does not address four-function PCI-X cards (such as the X9273A Gigabit Quad Ethernet card from Sun). Sun does not recommend or support a four-function PCI-X card in a 133MHz slot. The Sun Fire V20z server has one such slot and the Sun Fire V40z server has four such slots.

A future BIOS update might provide additional support for using the slots that are currently rated at 133MHz on the Sun Fire V40z server. In the meantime, it is recommended that these four-function cards not be used in the 133MHz slots.

For more information, refer to the public AMD document at:

```
http://www.amd.com/us-en/assets/content_type/
/white_papers_and_tech_docs/26310.pdf
```

## Serial-Concentrator Failures At Speeds Faster Than 9600-Baud

Because of framing errors, some serial concentrators fail to work with the server when the server is set to a baud rate greater than 9600. The problem occurs because the server has very fast processors and UARTS with 16-byte FIFOs, causing the transmit bandwidth to become completely saturated. There is no empty space left between one asynchronous byte and the next—one byte's stop bit is followed immediately by the next byte's start bit.

The consequence of this is that the terminal (or other device) on the receiving end of this treatment must be fast enough to keep up, without missing a single byte. When a serial concentrator clears its receiver overflow and begins to receive once again, it can no longer detect where the start and stop bits are. The result is an endless stream of framing errors, both detected and undetected.

To correct this problem, use the following procedure:

- 1. Perform these steps on the Sun Fire V20z or Sun Fire V40z server:
  - a. Press the F2 key to enter the BIOS Setup Utility.
  - b. In the Advanced menu, select the Console Redirection submenu and press Enter.
  - c. In the Console Redirection menu, select the Baud Rate option and choose your desired baud rate (the default is 9600).
  - d. Select the Flow Control option and choose CTS/RTS.
  - e. Select the Console Type option and choose your desired terminal type.
  - f. Press the F10 key to save your changes.
- 2. Perform these steps on the serial-concentrator console:
  - a. Choose the desired port number.
  - b. Choose the baud rate that matches the baud rate you selected for the server.
  - c. For the Flow Control option, select Hardware.
  - d. For the DCD Sensitive option, select Yes or No, depending on your preference.
  - e. Make sure you have the correct RJ-45 female to DB-9 female adapter (refer to your serial-concentrator user documentation.)
- 3. If you still encounter a few framing errors, check your cabling between the server and the serial concentrator.

### Intel Quad-Port Ethernet PCI card

**Note** – The most recent BIOS update, available as part of NSV 2.1.0.16b, resolves this issue.

The Sun Fire V20z and V40z servers can support a maximum of two (2) Intel Quad-Port Ethernet PCI cards. The server must be running the 64-bit RHEL 3.0 operating system (OS), 64-bit SLES 8 OS or SUSE 9 Pro OS.

Sun does not support this PCI card in a server running the 32-bit RHEL 3.0 OS. If you install an Intel Quad Port PCI card in a server running 32-bit RHEL OS, the fourth port shares interrupt with another port. This may cause performance issues and a problem with port configuration unless the fourth port is disabled.

For more information on the Intel Quad Port PCI card, visit: http://support.intel.com/support/network/adapter/1000mtquad/sb /CS-009534.htm

### Intel Dual-Port Ethernet PCI card

#### Issue

On a server running a Linux operating system (OS), one of the ports on a dual-port Ethernet PCI card (Pro1000MT) may stop transmitting and receiving data.

**Note** – This issue arises only on a server running one of the Linux OSs. It does not appear on a server running the Solaris OS.

During periods of high traffic over the dual-port PCI card, at some point, one port on the card may stop transmitting and receiving data, while the other port continues to function. Usually, the port remains out of service until the PCI card is reset. Occasionally, the NETDEV watchdog times out and thus resets the card; however; this is not the norm.

The PCI card can be reset either manually (through the command ifconfig) or automatically (due to the NETDEV watchdog timing out).

When this problem occurs, you will see (in the network statistics) an increased error count for dropped packets; you can view the network statistics by running the command ifconfig.

#### Work-around

To resolve this issue, you need to set the "Maximum Memory Read Byte Count" to a value of 512.

#### Part I

First, you need to determine the correct bus IDs for your dual-port card, as the bus ID depends on the number and location of the PCI card(s) installed in your server. The bus ID is displayed as *bus:device.function*, in the format of bb:dd.f.

To find the correct bus IDs, run the following command as the root user:

#### # lspci | grep Intel

The following lines show sample output from this command:

```
03:01.0 Ethernet controller: Intel Corp.: Unknown device 1079 (rev 03)
03:01.1 Ethernet controller: Intel Corp.: Unknown device 1079 (rev 03)
```

The bus ID appears at the beginning of each line. In this example, the bus IDs are 03:01.0 and 03:01.1.

#### Part II

Now, add the following two commands to the end of the boot script for your operating system. These commands set the maximum byte count to 512.

```
/usr/X11R6/bin/pcitweak -w bb:dd:0f 0xe4 0x0002f007
/usr/X11R6/bin/pcitweak -w bb:dd:0f 0xe4 0x0002f007
```

where *bb:dd:0f* represents the bus ID determined in Part I above.

**Note** – In these two commands, you need to add a 0 (zero) before the single-digit *f* value, and you need to change the "." (period) to a ":" (colon). From the example given above, 03:01.0 changes to 03:01:00 and 03:01.1 changes to 03:01:01.

For Red Hat Enterprise Linux (RHEL) 3, the path and boot-script file is: /etc/rc.d/rc.local

For SUSE Linux distributions, the path and boot-script file is: /etc/rc.d/boot.local

#### Part III

Once you have modified the boot-script file, save the file and reboot your server.

## Possible Rx-ERR on Intel PCI Network Interface Card (Port-to-Port Connection Only)

Data-receiving errors (Rx-ERR) might be observed only when servers are connected directly with no switch or router in between (port-to-port), through the ports on the Intel PCI Network Interface cards (NICs). The port-to-port connection is not normally configured in a network-server environment.

## LSI U320 PCI Card Addition Causes Benign Error

After adding the LSI U320 PCI card (LSI22320-R) to the server and rebooting, you might see the following error message:

```
Initializing....
Adapter configuration may have changed, reconfiguration is
suggested!
```

You can safely ignore this message. The server will boot up successfully. Even if you restore defaults, you will still see this message when using this card.

## LSI U320 PCI Card Not Supported With External Arrays Using Certain Drives

When attaching an external SCSI array to the add-on LSI U320 PCI card (Sun PN X9265A), the following drives and firmware levels are not supported.

Data miscompare issues have been observed with these types of drives using the firmware levels indicated:

| Drive                   | Firmware Level   |
|-------------------------|------------------|
| Seagate ST336607LSUN36G | 0407 and earlier |
| Seagate ST336753LSUN36G | 0349 and earlier |
| Seagate ST373307LSUN73G | 0407 and earlier |
| Seagate ST373453LSUN73G | 0349 and earlier |

We recommend that you update the firmware of these drives to 0507 or later (for 10K rpm drives) and to 0449 or later (for 15K rpm drives).

## Synchronization Time for On-board RAID Mirroring

**Note** – You must install the LSI drivers provided by Sun for the Linux operating system. You can find the Linux drivers in the directory /support on the Documentation and Support Files CD (705-0971).

The Solaris operating system already includes the proper drivers.

Estimation of synchronization times

The duration of the synchronization operation depends on the size of the hard disk drives and whether or not the OS and LSI drivers are loaded.

**Note** – In the event that you reboot the server before the synchronization operation is completed, the synchronization operation resumes once the server has finished rebooting.

#### OS and drivers not loaded on server

Without the LSI drivers loaded (typically, the OS is not yet installed on the server), the data transfer for synchronizing the hard disk drives operates in asynchronous mode. The transfer speed in this case is over 10 times slower than in synchronous mode (see following paragraph).

The average time necessary to synchronize two hard disk drives in asynchronous mode is approximately one hour per GB of storage. This means that, without the OS installed, it will take roughly 73 hours (just over three days) to synchronize two 73 GB hard disk drives.

**Note** – The server is not "out of service" during the synchronization process. You can still access the HDDs.

#### OS and LSI drivers are loaded on server

When the OS is installed on the server with the proper SCSI drivers, the data transfer operates in synchronous mode, allowing for transfer speeds up to 3 MB/sec. The synchronization operation is faster because the I/Os can run at speed; however, because I/Os are running, the time is split between synchronization I/Os and Host I/Os.

To calculate the approximate time necessary to synchronize two hard disk drives, use the following formula (Vol represents the volume size in Gigabytes):

resync time (Hours) = (Vol \* 1024) / 3 MB/sec) / 3600

In the case of two 73 GB hard disk drives, the synchronization time would now be:  $(73 \times 1024)/(3)/(3600) = 6.92$  hours or 6 hours 55 minutes

### LSI Driver

**Note** – The most recent BIOS update, available as part of NSV 2.1.0.16b, resolves this issue.

If you have installed the SUSE Pro 9 or SLES 8 OS on your server, and are running the LSI driver version 2.05.11 and firmware version 1.03.15, you may encounter performance issues on the internal hard disk drives (HDDs).

We recommend that you update to LSI driver version 2.05.16 and firmware version 1.03.23. These versions of the driver and firmware can be used for all supported operating systems.

### Service Processor Configuration

The service processor (SP) must be secured with a user name and password when the server is first deployed. Failure to secure the SP will expose the server to a potential denial-of-service attack through the SP network interface. Refer to the *Sun Fire V20z and Sun Fire V40z Servers Installation Guide* for detailed instructions on configuring the SP and setting up an initial manager account.

## SP Platform Shutdown or Power Cycle Command Requires the -f Argument

**Caution** – Before running this command, we strongly recommend that you first perform a sync-up in the platform file system. To do so, type **sync** in the console or at the command-line prompt.

The command platform set power state off -f immediately powers down the power supply of the platform OS, which may adversely affect the platform file system. This is the equivalent to shutting down the server by pressing the Power button on the front panel.

**Note** – If you intend to use the Service Processor (SP) to power down a server remotely, we strongly recommend that you install the nps package. If this package is installed, you can use the SP Platform Shutdown or Power Cycle command to perform a graceful shut down of the server without using the -f argument.

If the nps package is not installed on the server, you must add the -f argument when you run either of these SP commands from the SP command line. The -f argument forces, at the BIOS level, the server to shut down or to power cycle.

In this case, the SP command-line syntax to shut down the server is:

```
platform set power state off -f
```

The SP command-line syntax to power cycle the server is:

platform set power state cycle -f

## SP Event Log Automatically Purges Records When Full

The SP event log (not the IPMI SEL) automatically purges some records when the log is full. The following log entry is created when records are purged:

357 01/01/2004 13:49 SP critical Active Events High Water Mark Exceeded

The syntax for clearing all SP event log entries is:

sp delete event -a

Refer to the *Sun Fire V20z and Sun Fire V40z Servers—Server Management Guide* for detailed information about the SP commands.

## OpenIPMI Linux Kernel Driver Conflict During Diskette Access

If you are using in-band IPMI functionality with your server, you must unload the OpenIPMI Linux kernel driver before accessing a diskette (floppy disk). If you do not unload the OpenIPMI Linux kernel driver before you access a diskette, diskette writes and management data that is handled by the OpenIPMI Linux kernel driver will be corrupted.

 To unload the OpenIPMI Linux kernel driver, authenticate as root, then run the following commands:

```
rmmod ipmi_kcs_drv
rmmod ipmi_devintf
rmmod ipmi_msghandler
```

• After diskette access is complete, restore the in-band IPMI functionality by running the following commands:

modprobe ipmi\_devintf
modprobe ipmi\_kcs\_drv

## PCI Card Addition Causes POST Error Message

If you add a PCI card to the server, you might encounter an error message during the power-on self test (POST), such as the following example:

Error Message: Expansion ROM not initialized. PCI Mass Storage Controller in Slot 01 Bus: 02, Device: 05, Function:00

If you press the F1 key at this point, the OS loads up normally.

#### Disabling Option ROM Scan to Avoid the Error Message

To avoid this message in the future, perform the following steps when the error message is displayed during POST.

**Note** – You will not be able to boot from this add-in card after you perform this procedure. If you want to disable the error message and boot from the add-in card (applicable for SCSI-controlled cards only), use the alternate procedure, "Disabling an Onboard NIC Option ROM Scan in order to Boot from a SCSI-Controlled Card" on page 13.

- 1. Press the F2 key to enter the BIOS Setup Utility.
- 2. In the Advanced menu, select the PCI Configuration submenu.
- 3. Select PCI Device Slot 1 or 2 (select the slot in which you installed the new device).
- 4. Change the Option ROM Scan value to Disabled.
- 5. Press the F10 key to save your changes.

Subsequent POST runs will not produce the error message.

Disabling an Onboard NIC Option ROM Scan in order to Boot from a SCSI-Controlled Card

- 1. Press the F2 key to enter the BIOS Setup Utility.
- 2. In the Advanced menu, select the PCI Configuration submenu.
- 3. Select Embedded Broadcom Gbit 0 or Embedded Broadcom Gbit 1 (select the port that does *not* connect to your networked PXE server).
- 4. Change the Option ROM Scan value to Disabled.
- 5. Press the F10 key to save your changes.

Subsequent POST runs will not produce the error message; you will still be able to boot from the SCSI-controlled card.

## Translation Look-Aside Buffer (TLB) Reload Causes Errors With Certain Linux Software

In the BIOS Advanced menu, there is an option named "No Spec. TLB Reload." By default, this setting is disabled, which allows TLB reload.

With this default setting, errors similar to the following have been observed on systems running any 64-bit version of Red Hat Linux and also SUSE Linux with Service Pack 1.

Northbridge status a60000010005001b GART error 11 Lost an northbridge error NB status: unrecoverable NB error address 000000037ff07f8 Error uncorrected

To avoid these errors, you must disallow TLB reloading. To do this:

- 1. Reboot the server and press F2 to enter BIOS setup.
- 2. Navigate to the Advanced > Chipset Configuration BIOS menu.
- 3. Use the arrow keys to scroll down to the option "No Spec. TLB reload" and change its setting from Disabled to Enabled.

This will disallow TLB reloading and avoid the error message.

## Setup Posters

The setup posters both indicate three CD-ROMs in the Contents section. You may have two or three CD-ROMs in your accessory box; the third CD-ROM is the Sun<sup>™</sup> Installation Assistant (705-1183) for Linux OS installations.

The .iso image of this CD-ROM will be available from the product pages at: http://www.sun.com/servers/entry/v20z/downloads.html http://www.sun.com/servers/entry/v40z/downloads.html

On both posters, the zoom window highlighting the PS/2 mouse and PS/2 keyboard connectors incorrectly shows Y-cables for the mouse and keyboard. It should show standard PS/2 cables.

#### Sun Fire V20z server

Poster part number: 817-5336-10 (01-2004)

- 1. The Contents section on the poster shows a power cord. Certain configurations of the Sun Fire V20z server ship with a power cord and others do not. The following configurations are the only ones that ship with a power cord in the accessory box:
  - A55-NXB1-1-1GGB5 (Mfg Part Number: 602-2650-xx)
  - A55-NXB2-1-2GGB5 (Mfg Part Number: 602-2651-xx)
  - A55-NWB2-1-2GGB5 (Mfg Part Number: 602-2654-xx)
  - A55-NFB2-1-4GGB5 (Mfg Part Number: 602-2636-xx)
  - A55-NFB2-1-2GRA5 (Mfg Part Number: 602-2719-xx)
  - JEDI9-100-T9PM (Mfg Part Number: 602-2735-xx)
- 2. In the accessory kit for the updated release of the Sun Fire V20z server (chassis PN 380-1168), you will also find a Solaris OS update package containing a floppy diskette, a short installation document and a Solaris 9 OS CD-ROM.

#### Sun Fire V40z server

Poster part number: 817-5337-10 (05-2004)

1. The Contents section on the poster incorrectly shows a power cord. A power cord does not ship with the Sun Fire V40z server.

## Console Redirection and LILO

When you enable the BIOS option "Console Redirection After POST", and LILO is used as a bootloader, the system may hang with an "L" printed on the screen.

This issue arises because there is not enough lower memory available to load the second-stage boot file that LILO uses. If you turn off the option "Console Redirection After POST" in the BIOS, the system will boot normally.

If you require the option "Console Redirection after POST", use grub or upgrade to a newer version of LILO. The current version of LILO is 22.5.9 to access the LILO pages, visit http://lilo.go.dyndns.org/ and click on the link.

Before you upgrade, we recommend that you verify with your OS vendor that they support the updated version of LILO.

#### Passing proper parameters to the kernel

LILO uses the append feature in an image section in order to pass to the kernel the proper parameters for using the serial console.

1. In the file /etc/lilo.conf on your Sun Fire V20z or V40z server, enter the consoles in the append statement:

append="console=ttyS0,9600 console=tty0"

2. After modifying the file /etc/lilo.conf, run lilo from the command line to activate the change.

For more information on LILO, run the commands man lilo or man lilo.conf.

#### Enabling and Disabling BIOS Console Redirection

**Note** – Console redirection is enabled by default in the BIOS.

If the default settings have been changed in the BIOS, the following procedure explains how to change the console-redirection settings.

- 1. Boot or reboot the server.
- 2. When prompted, press <F2> to enter BIOS setup.
- 3. Select the Advanced menu from the category selections along the top.

#### 4. Select Console Redirection.

**Note** – Make note of all settings in this menu, as they are required for configuring the remote-console access and the Serial-Over-LAN (SOL) feature.

- To disable Console Redirection to Serial, select Disabled from the Com Port Address option.
- To change the baud rate, select the desired bit rate from the Baud Rate option.
- To disable Continue C.R. after POST, toggle the setting to OFF.

#### 5. Save the changes to the BIOS settings.

6. Press <F10> to exit the BIOS setup.

For the new settings to take effect, you must reboot the server.

## **Diagnostics** Issues

#### Do Not Access the SP While Diagnostics Are Loaded

While running diagnostics on your server, do not interact with the Service Processor (SP) through the command-line interface or IPMI.

The sensor commands cannot be used reliably while the diagnostics are running. Issuing sensor commands, while diagnostics are loaded, may result in "false" or erroneous critical events being logged in the events log. The values returned by the sensors are not reliable in this case.

## Command diags terminate Generates "False" Critical Events

**Note** – The next release of the NSV will resolve this problem.

Terminating the diagnostics generates critical events on the sensors and system errors. After the diagnostics are terminated and the platform is powered off (the diags terminate command does this automatically), we recommend that you clear these events from the event log so that you do not mistake them for actual critical events. The diagnostics provided with the Sun Fire V20z or Sun Fire V40z server are designed for a user who is watching the screen, or for the output to be saved to a file.

The following samples (generated by the SP command sp get events) show the events generated when you run the command diags terminate on your server. You can ignore all of the "Critical" errors.

#### Sample Event Log for a Sun Fire V20z Server

| ID                      | Last Update      | Component   | Severity      | Message                                                                                              |  |  |  |
|-------------------------|------------------|-------------|---------------|----------------------------------------------------------------------------------------------------|--|--|--|
| 50                      | 11/04/2004 16:49 | Platform    | informational | The platform has been powered off                                                                    |  |  |  |
| 51                      | 11/04/2004 16:49 | planar      | critical      | Sensor CPU VDDA voltage reports 0.00 Volts but should be between 2.25 and 2.75 Volts                 |  |  |  |
| 52                      | 11/04/2004 16:49 | ps          | critical      | Sensor Bulk 12v supply voltage (cpu0) reports 1.33 Volts but should be between 10.20 and 13.80 Volts |  |  |  |
| 53                      | 11/04/2004 16:49 | cpu0.vrm    | informational | Sensor CPU 0 core voltage reports 0.76 Volts and has returned to normal                              |  |  |  |
| 54                      | 11/04/2004 16:49 | cpu0.memvrm | critical      | Sensor CPU 0 VDDIO voltage reports 0.00 Volts but should be between 2.25 and 2.75 Volts              |  |  |  |
| 55                      | 11/04/2004 16:49 | cpu1.vrm    | informational | Sensor CPU 1 core voltage reports 0.76 Volts and has returned to normal                              |  |  |  |
| 56                      | 11/04/2004 16:49 | cpu1.memvrm | critical      | Sensor CPU 1 VDDIO voltage reports 0.00 Volts but should be between 2.25 and 2.75 Volts              |  |  |  |
| <continued></continued> |                  |             |               |                                                                                                    |  |  |  |

#### Sample Event Log for a Sun Fire V40z Server

| ID                      | Last Update      | Component | Severity      | Message                                                                                            |  |  |
|-------------------------|------------------|-----------|---------------|----------------------------------------------------------------------------------------------------|--|--|
| 1                       | 11/04/2004 14:31 | ps1       | informational | Power supply 1 has resumed normal operation                                                        |  |  |
| 2                       | 11/04/2004 14:31 | ps2       | informational | Power supply 2 has resumed normal operation                                                        |  |  |
| 3                       | 11/04/2004 15:03 | planar    | critical      | Sensor Bulk 1.8V S0 voltage reports 0.00 Volts but should be between 1.62 and 1.98 Volts           |  |  |
| 4                       | 11/04/2004 15:03 | cpuplanar | critical      | Sensor CPU 2 VDDA (2.5V) S0 voltage reports 0.00 Volts but should be between 2.25 and 2.75 Volts   |  |  |
| 5                       | 11/04/2004 15:03 | ps1       | critical      | Sensor Bulk 12V S0 voltage at CPU 0 reports 0.01 Volts but should be between 10.20 and 13.80 Volts |  |  |
| 6                       | 11/04/2004 15:03 | ps2       | critical      | Sensor Bulk 12V S0 voltage at CPU 0 reports 0.01 Volts but should be between 10.20 and 13.80 Volts |  |  |
| 7                       | 11/04/2004 15:03 | fan5      | critical      | Sensor Fan 5 measured speed reports 60 RPM but should be greater than 2000 RPM                     |  |  |
| 8                       | 11/04/2004 15:03 | fan6      | critical      | Sensor Fan 6 measured speed reports 60 RPM but should be greater than 2000 RPM                     |  |  |
| <continued></continued> |                  |           |               |                                                                                                    |  |  |

Sun Fire™ V20z and Sun Fire V40z Servers Release Notes 17

#### Workaround

The following steps provide a work-around to clear the "false" Critical events from the event log.

**Note** – For a complete list of the SP commands, refer to the *Sun Fire V20z and Sun Fire V40z Servers*—*Server Management Guide* (817-5249-xx).

#### 1. Before running the diagnostics, clear the SP events log.

2. Start the diagnostics.

Wait for the diagnostics to come up.

- 3. Run any or all of the diagnostics tests.
- 4. Check the SP event log for any errors.

The events log can be stored away for future investigation.

- 5. Terminate the diagnostics with the command diags terminate.
- 6. Clear the SP events log.

This step eliminates all of the "false" Critical events that were generated in the previous step.

#### Other Diagnostics Issues

- The Diagnostics x86-64 kernel hangs when legacy USB is enabled. To work around this issue, turn off legacy USB for the diagnostic mode.
- After running the NIC tests once, the bcm5700 device is not freed; this prevents the user from running the NIC tests again.
- When the diagnostics are launched on the platform, the system tries to mount the floppy drive. The following error is returned:

```
mount : Mounting /dev/fd0 on /mnt/floppy failed. No such
device.
```

You can safely ignore this error message.

## Important Notes and Considerations Specific To Sun Fire V20z Servers

**Note** – This section discusses issues on both the original and the updated releases of the Sun Fire V20z server.

The original chassis part number (PN) is **380-0979**; the updated chassis PN is **380-1168**.

This section lists known issues and considerations for the Sun Fire V20z server at this time.

## Safety Guidelines

You can safely connect the Sun Fire V20z server to an IT Power System.

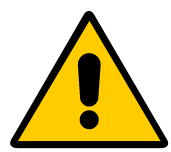

The use of the black-on-yellow"exclamation-point-in-a-triangle" symbol on the product indicates a reference to the following important safety information, concerning National Deviations for Finland, Norway and Sweden:

- **English:** The earthed-style attachment plug on the power-supply cord requires the socket outlet to be an earthing type.
- Finnish: Laite on liitettävä suojamaadoituskoskettimilla varustettuun pistorasiaan.
- Norwegian: Apparatet må tilkoples jordet stikkontakt.
- Swedish: Apparaten skall anslutas till jordat uttag.

## Spurious Interrupts on Serial Port

**Note** – This issue has been resolved in the updated release of the Sun Fire V20z server (chassis PN 380-1168) by adding resistors to the motherboard.

Floating interrupt pins on the serial port have been causing spurious interrupts on the serial port on the motherboard of both the original release of the Sun Fire V20z server (chassis PN 380-0979).

This issue only appears when you are using the Serial-over-LAN feature and will be corrected in the next release of the motherboard.

If you will not be using the Serial-over-LAN feature, you can avoid this issue by doing the following:

- 1. Turn on or reboot the server.
- 2. Press <F2> to enter the BIOS Setup Utility.
- 3. Disable the Console Redirection option.

If you will be using the Serial-over-LAN feature, do the following:

## 1. Update your server to the latest BIOS release, available as part of the NSV 2.1.0.16b download from the Sun Download Center.

For a Solaris-based system, no special changes need to be made after the BIOS is updated. Follow the instructions to redirect the console as described in the *Sun Fire V20z and V40z Servers—Server Management Guide*, part number 817-5249-12 or later.

#### 2. If you are running a Linux operating system, make edits to the following files:

- Add the following line to the end of the /etc/securetty file: ttyS0
- Add the following line to the list of gettys in the /etc/inittab file:

co:2345:respawn:/sbin/agetty -L ttyS0 9600 vt100

The list of gettys in the inittab file should now read as follows:

```
# getty-programs for the normal runlevels
# <id>:<runlevels>:<action>:<process>
# The "id" field MUST be the same as the last
# characters of the device (after "tty").
co:2345:respawn:/sbin/agetty -L ttyS0 9600 vt100
1:2345:respawn:/sbin/mingetty --noclear tty1
2:2345:respawn:/sbin/mingetty tty2
3:2345:respawn:/sbin/mingetty tty3
4:2345:respawn:/sbin/mingetty tty4
5:2345:respawn:/sbin/mingetty tty5
6:2345:respawn:/sbin/mingetty tty6
```

## No Mixing of CPU Stepping Versions

When the Sun Fire V20z server first shipped, the CPUs were at stepping version "C0". Since then, the CPUs have been stepped up to version "CG".

If you order an CPU X-option to add or replace a CPU in your server, do not mix CPUs of different stepping versions.

Before ordering a new or replacement CPU, verify the stepping version of your CPU(s) and then order the same stepping version.

#### Verifying the Stepping Version

#### In a Local Server

To verify the stepping version of your CPU(s) in a local server (with KVM attached):

#### 1. Power on or reboot your server.

```
A message similar to the following example appears on the screen, and the memory
test begins.
PhoenixBIOS 4.0 Release 6.0
Copyright 1985-2002 Phoenix Technologies Ltd.
All Rights Reserved
Production RELEASE: System BIOS Revision = V1.30.5
SP Interface (PRS) Revision = 92
SP - BIOS Interface Active
******
XX
    Sun Microsystems xx
    Sun Fire V20z xx
XX
******
CPU = AMD Opteron(tm) Processor 250
2 Processors Detected, CG - CG
PCIX - Slot1: PCIX-66 Slot2: PCIX-133
4031M System RAM Passed
1024K Cache SRAM Passed
ATAPI CD-ROM: CD-224E
Mouse initialized
```

- 2. During the memory test, hit the Pause key.
- 3. Verify the stepping version of the CPUs in the line similar to the following: 2 Processors Detected, CG - CG
- 4. To continue with the reboot, hit any key.

In a Remote Server

To verify the stepping version of your CPU(s) in a remote server:

1. Enable the Serial-Over-Lan(SOL) feature on the SP.

For more information, refer to the "Serial Over LAN" section in Chapter 5 of the Sun Fire V20z and Sun Fire V40z Servers—Server Management Guide (817-5249).

- 2. Launch an SOL session from a SP command-line interface (CLI) to connect to the platform console remotely.
- 3. Run the following command.

platform set console -s sp -e -S baud rate

where *baud rate* is the value that you have set in the BIOS settings; the default baud rate in the BIOS settings is 9600.

For example, if the baud rate in your BIOS settings is set to the default value, you would enter:

platform set console -s sp -e -S 9600

**Note** – This command changes the baud-rate value for the SP so that it matches the baud rate in the BIOS settings. It does not change the baud rate in the BIOS settings.

4. Run the following command.

platform get console

5. Verify that the correct baud rate appears in the Speed column. Using the example above, the output should appear as follows:

Rear Panel Console RedirectionSpeedPruningLog TriggerSP Console Enabled9600No244 KB

6. Activate the SOL session by running the following command.

platform console

- 7. Create another SP session from the SP prompt.
- 8. Re-cycle the power on the platform OS by running the following command.

**Note** – Before you re-cycle the power, ensure that the platform OS has been shut down gracefully, or that the file system has been synchronized using the sync command.

```
platform set power state cycle -W -f
```

9. In the SP SOL session that you launched in Step 1, you now see the output of the BIOS CPU step screen.

For a sample of this output, see Step 1 in the previous procedure on page 22.

- 10. During the server's memory self-test, terminate the remote session in order to pause the screen:
  - a. Press Control-e.
  - b. Press the 'c' key.
  - c. Press the period key (.).
- 11. Verify the stepping version of the CPUs in the line similar to the following:
  - 2 Processors Detected, CG CG

## Setting Console Redirection Baud Rate to 115.2K Can Cause System Hang During POST

If you have more than 4GB total memory in your Sun Fire V20z server, *and* if you set the serial-console redirection baud rate to 115.2K, then you might encounter a system hang during the memory test in the power-on self test (POST).

To change the serial-console redirection baud rate:

- 1. While the platform OS is booting, press the F2 key to enter the BIOS Setup utility.
- 2. In the Advanced menu, select the Console Redirection submenu.
- 3. Select the baud rate.

**Note** – Before you select the 115.2K baud rate, ensure that your system does not have more than 4 GB total memory. The most recent BIOS update, available as part of NSV 2.1.0.16b, resolves this issue.

4. Press the F10 key to save your changes.

#### To recover from the hang condition:

**Note** – If your system hangs during the memory test portion of POST, you must use this procedure to clear your CMOS settings and recover from the hang condition:

- 1. Turn off platform power by pressing and releasing the platform power button on the server front panel.
- 2. Remove the top cover from the server.
- 3. Locate the Clear-CMOS jumper, J110.

See "Sun Fire V20z Clear-CMOS Jumper Location" on page 28.

- Move the jumper on J110 from pins 2+3 to pins 1+2.
   See "Sun Fire V20z Clear-CMOS Jumper Location" on page 28.
- 5. Turn on platform power by pressing and releasing the platform power button on the server front panel.
- 6. When the system passes the memory test successfully in POST, turn off platform power again by pressing and releasing the platform power button.
- 7. Move the jumper on J110 from pins 1+2 back to pins 2+3.
- 8. Replace the top cover on the server.
- 9. Turn on platform power by pressing and releasing the platform power button on the server front panel.

## Ethernet Port Labelling

It is important to note the labelling of the Ethernet ports on the server back panel. As shown on the far right side of the server illustrated in FIGURE 1, interfaces eth1 and eth0 are labelled as "1" on the upper port and "0" on the bottom port, respectively.

## PCI Slot Labelling

The PCI slots are labelled on the server back panel as PCI O (next to the power supply) and PCI 1 (between the SP and platform ethernet ports). See FIGURE 1.

**Note** – PCI 0 can take up to a regular full-length PCI card; PCI 1 takes a PCI-X card.

- The slot on the motherboard that corresponds to PCI 0 is identified by the silkscreen label "Slot 2 133MHz".
- The slot on the motherboard that corresponds to PCI 1 is identified by the silkscreen label "Slot 1 66MHz".

During bootup of a Sun Fire V20z server, the BIOS displays PCI slot information that matches the silkscreen label on the motherboard. See the sample screen in Step 1 of "Verifying the Stepping Version" on page 22.

## Support Guide for Half-Length PCI Card Removed

In the original release of the Sun Fire V20z server (chassis PN 380-0979), there is a plastic guide on the motherboard for supporting a half-length PCI-X card. This support guide prevents you from installing a full-length PCI-X card in the PCI 1 (66 MHz) position.

In the updated release of the server (chassis PN 380-1168), the guide has been removed. You can now install a full-length PCI-X card in this slot.

## PCI Card Installation

If you install only one PCI card in the Sun Fire V20z server, we recommend that you install it in PCI slot 0 (the slot closer to the power supply; see FIGURE 1) in order to obtain better system performance.

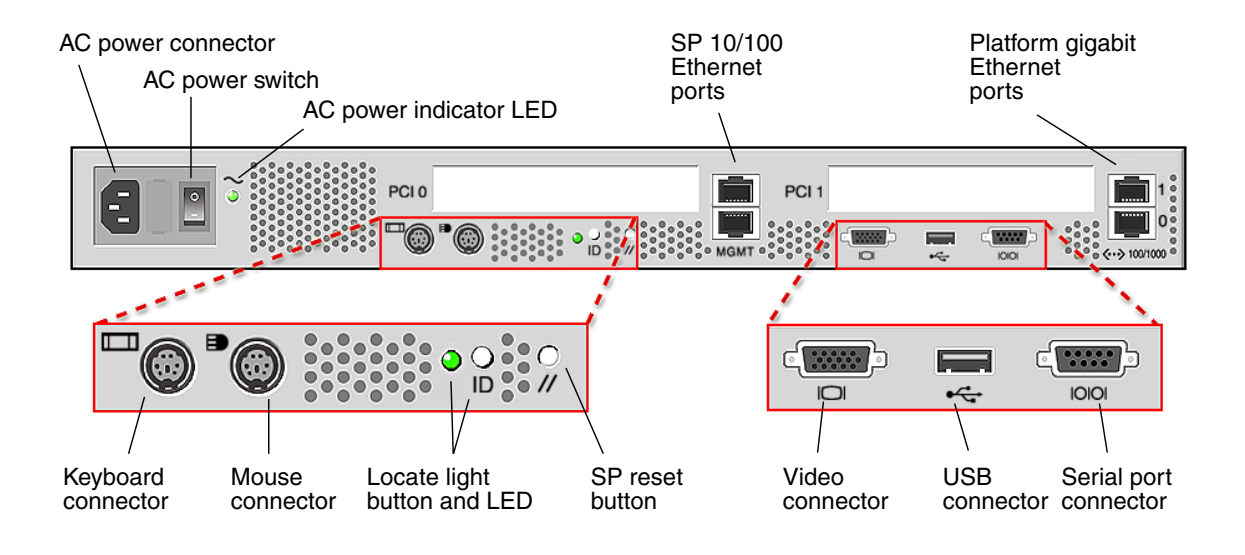

FIGURE 1 Sun Fire V20z Server Back Panel

## Server Top-Cover Installation

When replacing the top cover on the Sun Fire V20z server after component installation, use caution to avoid damaging the cover or server components.

Remove all peripheral cables from PCI cards before installing the cover. If you install the server cover with PCI card cables installed, a lip on the edge of the server cover and the EMC foam gasket inside that lip may catch parts of the PCI card connectors and, in some cases, may deform the server cover seal or damage the connector latches.

Ensure that the power-supply cable is properly installed. The server cover may not close properly or may be difficult to close, and server performance may be affected if the power-supply cable is not properly installed.

The power-supply cable must be routed and pressed down such that it does not interfere with the cover installation. The power-supply cable must be tucked into a position such that the cable and its associated tie-wraps are not below the top surface of the power supply. Rotate the tie-wraps downward so that they do not protrude above the cable itself.

## **Cooling Fans**

The decibel level of the cooling fans may be an issue for the original release of the Sun Fire V20z server (chassis PN 380-0979).

For the updated release of the Sun Fire V20z server (chassis PN 380-1168), this issue has been resolved by adding resistors to the motherboard. The BIOS provides fully variable speeds for the cooling fans; the speed is controlled by the SP, as environmental conditions warrant.

### SCSI ID Assignments

**Note** – See the related items on HDDs in "Linux Operating System Considerations" on page 35 and "Solaris Operating System Considerations" on page 36.

The ID assignments for the SCSI hard disk drives (HDDs) are as follows. Looking from the front of the server:

- SCSI slot 0 is the left drive bay.
- SCSI slot 1 is the middle drive bay, next to the operator panel.

If you have a single HDD, the drive can be inserted in either slot.

## Sun Fire V20z Clear-CMOS Jumper Location

The location of the Clear-CMOS jumper (J110) on the Sun Fire V20z motherboard is shown in FIGURE 2.

- The default position for the jumper is pins 2+3, which is the setting for "Clear-CMOS-Removed." This setting retains CMOS settings on each reboot of the server.
- If you move the jumper to pins 1+2, this is the "Clear-CMOS-Installed" setting. This setting will clear the CMOS settings with each reboot of the server.

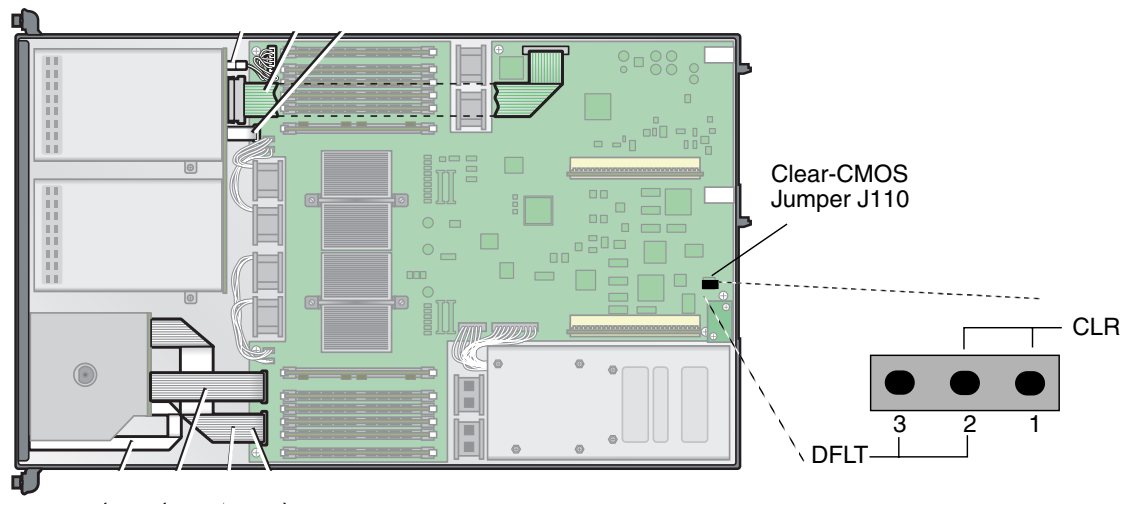

FIGURE 2 Sun Fire V20z Motherboard, Showing Clear-CMOS Jumper J110

## Reduced Number of Voltage and Temperature Sensors

On the updated release of the Sun Fire V20z server (chassis PN 380-1168), the number of voltage and temperature sensors have been reduced. After you run an SP or IPMI query, a reduced number of of sensors return data.

To see the current list of tests and modules, run the SP command diags get tests. The SP automatically detects the release version of your system and returns the relevant set of tests.

#### Voltage Sensors

The number of monitored voltages has been reduced from 24 to 8. The following have been eliminated.

- VTT\_CPU0\_DDR\_S3
- VDD\_CPU0\_25\_S3
- VTT\_CPU1\_DDR\_S3
- VDD\_CPU1\_25\_S3
- VDD\_33\_S3
- VCC\_120\_S0
- VLDT\_CPU0\_LDT0
- VLDT\_CPU1\_LDT2

- VDD\_25\_S5
- VLDT\_G\_LDT1
- VLDT\_CPU0\_LDT1
- VDD\_18\_S5
- VDD\_18\_S0
- NPUI 81
- VDD\_25\_S0
- VDDA\_CPU0\_25\_S0

The following voltages are still monitored:

- VDD\_33\_S5
- VDD\_CPU0\_CORE\_S0
- VLDT\_CPU0\_LDT2
- VDD\_33\_S0
- VCC\_50\_S0
- VCC\_120\_S0
- VDD\_CPU1\_CORE\_S0
- VCC\_50\_S5

#### **Temperature Sensors**

The number of temperature sensors on the motherboard has been reduced.

**Note** – The ambient temperature sensor on the Operator Panel PCB and the overtemp sensors on the VRMs remain.

The temperature sensors on the original release of the Sun Fire V20z server are as follows:

- U67 (CPU1 DDR Exit)
- U68 (CPU0 DDR Exit)
- U69 & Q7 (CPU 0 and 1 exit temperatures)
- U70 & Q8 (AMD8111 and AMD8132 exit temperatures)
- U71 & Q9 (long and short PCI adapter areas)
- CPU0 and CPU1 Thermal Die Sensors
- Ambient Temperature Sensor (on the operator panel)

The reduced set of temperature sensors on the updated release of the Sun Fire V20z server are as follows:

- U67 (CPU1 DDR Exit)
- U68 (CPU0 DDR Exit)
- U71 & Q9 (long and short PCI adapter areas)
- CPU0 and CPU1 Thermal Die Sensors
- Ambient Temperature Sensor (on the operator panel)

## Important Notes and Considerations Specific To Sun Fire V40z Servers

## Power-Supply Handles Must Be Fully Open Before Installation

You must open the power-supply's handle before you insert it into the power supply cage. If the handle is left closed, it will deform the metal to which it latches.

Also, failure to open the power-supply handle only partially engages the power-supply's connector, which can cause the power-reset sequence (PRS) code to enter a failed state. If this happens, the system fault LED on the front panel will blink twice per second.

To recover a system in this bad PRS state:

- 1. Disconnect all AC power and reseat all power supplies.
- 2. Wait five minutes.
- 3. Reconnect AC power cords to all power supplies.

## Topspin Infiniband Host Channel Adapter

**Note** – The most recent BIOS update, available as part of NSV 2.1.0.16b, resolves this issue.

Note – The Boot-Over-InfiniBand feature is not supported at this time.

On a Sun Fire V40z server running BIOS version 2.18.11 or below, support for the Topspin Infiniband Host Channel Adapter (HCA) (Sun PN X9270A) is limited to Slots 2 and 3.

## DVD/Diskette Drive Cable Must Be Secured in Clip

After you install or replace a DVD/diskette drive assembly in a Sun Fire V40z server, do not allow the ribbon cable to fold up under the assembly, which can possibly cause electrical emission interference. Instead, retract the slack cable back into the chassis and secure it in the clip provided on the side of the chassis.

## Rear Fan-Cage Connector Must Fully Engage Motherboard Connector To Ensure Cooling

**Caution** – If the cooling fans are not spinning, it is very important that you power off the server and reseat the fan cage so that the motherboard connector is fully engaged.

If you replace the rear fan-cage assembly, make sure that the fan-cage connector engages fully with the motherboard connector. It is possible to power on the server with the fan cage not connected to the motherboard. Power on the server before you replace the system cover so that you can verify that all fans are spinning and that the fan LEDs are on to ensure proper cooling.

## SCSI ID Assignments

**Note** – See the related items on HDDs in "Linux Operating System Considerations" on page 35 and "Solaris Operating System Considerations" on page 36.

The ID assignments of the SCSI connectors on the SCSI backplane are shown in FIGURE 3, when viewing the HDDs from the front of the server.

If you have a single HDD, the drive can be inserted in any slot.

If you install the optional sixth HDD adapter (as described in the User Guide [817-5248]), SCSI slot 5 can be used for a SCSI HDD instead of a DVD/diskette drive assembly

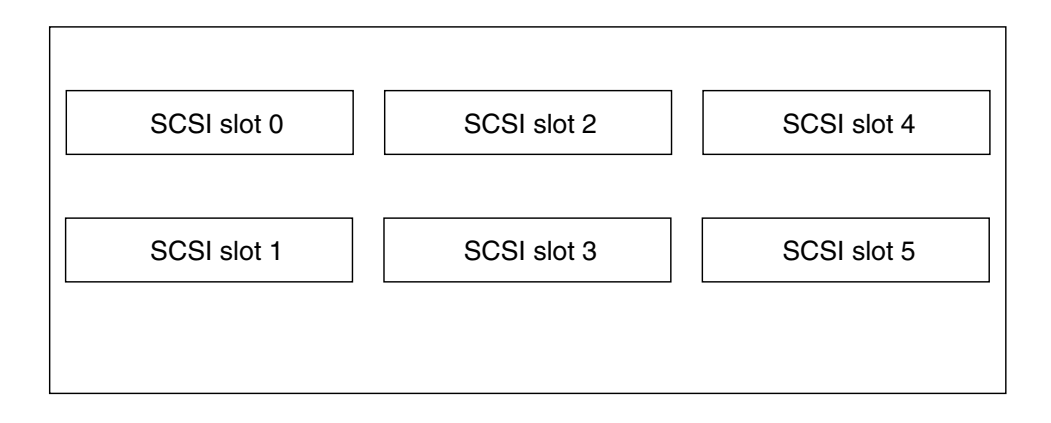

FIGURE 3 HDD SCSI Slot Numbering

## SP Event Log Messages When One Power Supply Is Disconnected

If your Sun Fire V40z server has two power supplies installed, the server should be operated with an AC power cord attached to each power supply.

If you disconnect one power cord, the SP event log will fill with messages that indicate the power supply is disconnected. You can ignore the messages, but other events in the log might not be seen.

See also a related topic, "SP Event Log Automatically Purges Records When Full" on page 11.

## Sun Fire V40z Clear-CMOS Jumper Location

The location of the Clear-CMOS jumper (J125) on the Sun Fire V40z motherboard is shown in FIGURE 4. This jumper can be used to clear the CMOS if the server hangs during certain conditions.

- The default position for the jumper is pins 2+3, which is the setting for "Clear-CMOS-Removed." This setting retains CMOS settings on each reboot of the server.
- If you move the jumper to pins 1+2, this is the "Clear-CMOS-Installed" setting. This setting will clear the CMOS settings with each reboot of the server.

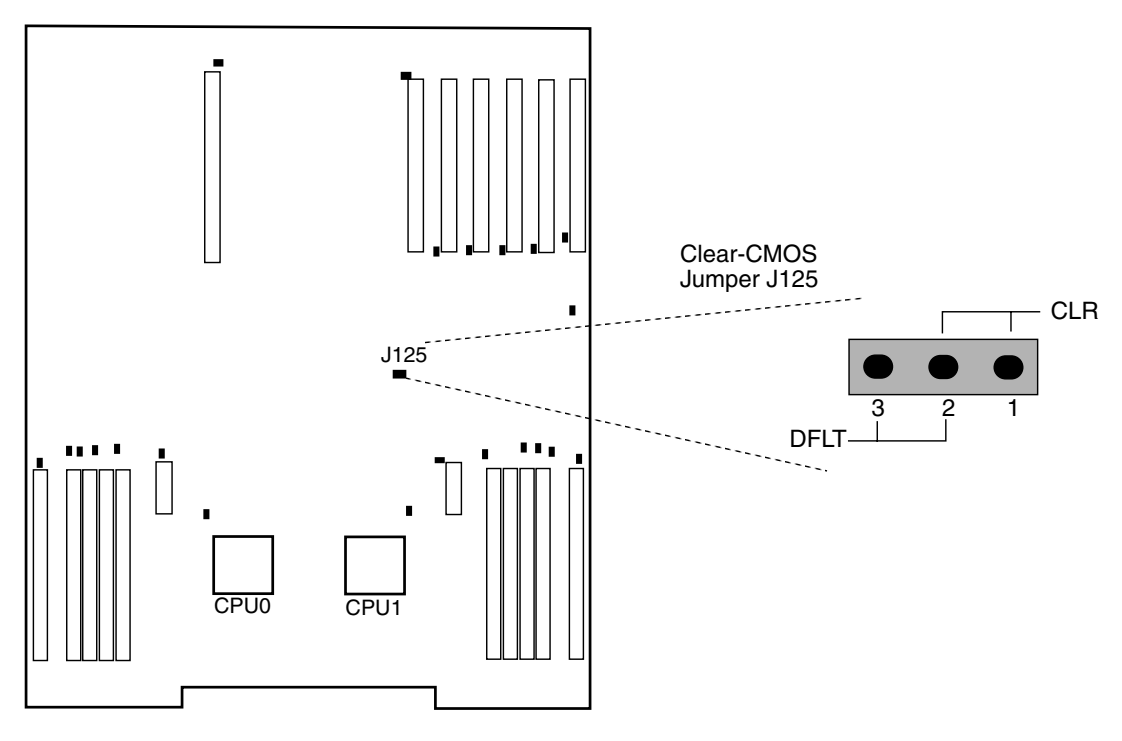

FIGURE 4 Sun Fire V40z Motherboard, Showing Clear-CMOS Jumper J125

## Linux Operating System Considerations

Issues and considerations in regard to Sun Fire V20z and Sun Fire V40z servers that use supported Linux operating systems are listed in this section. For all items, check the product Web sites for future enhancements:

http://www.sun.com/servers/entry/v20z/ http://www.sun.com/servers/entry/v40z/

It has been noted that the Trident server video driver, which is shipped with Red Hat Enterprise Linux (RHEL) 3.0, can cause a system lockup under certain conditions. These conditions are described online within Red Hat's Bugzilla database:

https://bugzilla.redhat.com/bugzilla/show\_bug.cgi?id=113533

To avoid this lockup situation, it is recommended that you instead use the VESA X server video driver that is bundled with RHEL 3.0.

To select the VESA driver at installation time, proceed normally until the Graphical Interface (X) Configuration screen appears. Then expand the Other drivers menu and select "VESA driver (generic)."

To select the VESA driver after installation, switch from using a Trident driver to a VESA driver. For detailed steps, refer to your RHEL documentation.

• The 32-bit version of RHEL 3.0 does not see more than 4 GB of physical memory, even when more than 4 GB are installed. This is a limitation of the default kernel, rather than the hardware.

Some other 32-bit versions of Linux have also demonstrated issues with recognizing greater than 4 GB of memory because of limitations of their default kernels. If your OS is failing to see more than 4 GB of memory, contact your OS vendor for instructions on getting correct support of your memory configuration.

- For Linux server management, a customized OpenIPMI Linux kernel driver must be installed. Refer to the *Sun Fire V20z and Sun Fire V40z Servers–Server Management Guide* for detailed instructions on how to install this customized OpenIPMI driver.
- Some distributions of operating systems might be on DVD media rather than on CD-ROM. For the Sun Fire V20z server, it is recommended that you obtain the optional DVD-ROM/diskette drive (X9260A) to install software from DVD media.

**Note** – The Sun Fire V40z servers have only the DVD/diskette drive as an option.

- If SUSE Linux Enterprise Server (SLES) 8 is installed from CD media using the X-windows-based installation utility, a problem might occur during the post-installation steps of the install. During the post-installation phase, the X-windows-based installation utility might revert control to the primary console and display an error message about the ps command. If this happens, you can return control to the X-windows-based installation utility by pressing CTRL-ALT-F7 simultaneously on your keyboard. At this point you can proceed with normal post-installation setup with SLES 8.
- If you have a single SCSI HDD, the drive can be inserted in either slot (Sun Fire V20z server) or in any slot (Sun Fire V40z server). If you have two or more HDDs, the drive with the OS boot sector must be installed in the lowest-numbered slot among the populated slots. (See related items "SCSI ID Assignments" on page 28 and "SCSI ID Assignments" on page 33.)

## Solaris Operating System Considerations

Issues and considerations regarding Sun Fire V20z and Sun Fire V40z servers that use the Solaris<sup>™</sup> 9 operating system are listed in this section. For all items, check the product Web sites for future enhancements:

```
http://www.sun.com/servers/entry/v20z/
http://www.sun.com/servers/entry/v40z/
```

The first compatible version of the Solaris OS is Solaris 9 OS 4/04 or later for the Sun Fire V20z server and Solaris 9 OS HW 4/04 for the Sun Fire V40z server. However, certain functionality may be phased in after the initial product release of the server:

- RAID functionality is not supported in the initial release.
- The ECC-check driver and IPMI support that can be found on the Sun Fire V20z and Sun Fire V40z Servers Documentation and Support Files CD.
- The VESA driver should be used for Solaris installations requiring onboard graphic support. When installing the Solaris 9 OS 4/04 with a monitor, please select "VESA Generic Driver for VESA Compatible Video Cards" with kdmconfig.
- You might see problems when connecting a USB mouse to the server. The kdmconfig utility might fail to detect the USB mouse and the video might fail. To avoid this problem, manually select USB mouse in the Pointing Device Selection screen with kdmconfig.
- The Solaris boot disk must be installed in SCSI slot 0. (See related items "SCSI ID Assignments" on page 28 and "SCSI ID Assignments" on page 33.)

 Some distributions of operating systems might be on DVD media rather than on CD-ROM. For the Sun Fire V20z server, it is recommended that you obtain the optional DVD-ROM/diskette drive (X9260A) to install software from DVD media.

**Note** – The Sun Fire V40z servers have only the DVD/diskette drive as an option.

 These servers do not have UHCI hardware on-board. Devices that are operated by USB drivers written to run on prior Solaris X86 environments (using the original USBA framework) require either:

1) a 3rd-party UHCI-based USB PCI card (to use their existing driver) or, 2) a USBA 1.0 driver to work with on-board OHCI hardware.

- The network interface LEDs might not function properly with the current build of Solaris software; however, the network connections are fully functional.
- If you halt a system with a USB console keyboard, the keyboard is disabled after the following message is displayed: Syncing file systems... done. Type any key to continue. It is then safe to power off the server.
- As patches for Solaris x86 software become available for these servers, you can find the latest downloads at the following Web sites:

http://www.sun.com/servers/entry/v20z/downloads.html
http://www.sun.com/servers/entry/v40z/downloads.html